## DEPLOY SIMPLE JAVA APPLICATION USING GOOGLE APP ENGINE

- GCP credit application
- Create a project :Go to Google Cloud, Console--create a project
- Add billing information: Billing—add your credit—you will not be charged. Billing account for education. Apply credits. \$50
- **Create app engine application**: Compute-- App Engine (If not present, then google app engine, create account and then go to console
  - Create application
  - Enter geographic region- You can create only 1 app engine per project. Choose the nearest google datastore location for minimum charges- US east 1
  - Choose language and environment, App created
  - Activate Cloud Shell a free online environment, with command-line access for managing your infrastructure and an online code editor
- Enable App engine API: API and services--*Enable App Engine Admin API* and *Google App engine Flexible Environment API*. to build application on app engine. Whatever resource you need, you need to activate that API.
- Clone sample application from cloud repository: <u>https://github.com/GoogleCloudPlatform/java-docs-samples</u> this GitHub repository is maintained by google that

comprises starter codes in Java to deploy applications on app engine.

- Clone this repository by *git clone* from cloud shell.
- cd app-engine8/hello world. Navigate to hello world app in app engine. There is a HelloAppEngine.java that implements a simple servlet
- You can clone your project repository here or package your package as a jar file and upload It here.
- **Download maven build:** To test and get development server running, we will need maven. *mvn clean* ...build success....*mvn package*..
- Run app engine on localhost: Download and install maven and run app engine. *mvn appengine:run...* this will install all dependencies needed for the application. Dev App server is now running. Go to Web preview...preview on localhost. On localhost application has been successfully deployed. This is a cloudshell localhost address.
- **Deploy app to app engine:** Now we need to deploy application to app engine that is hosted by google, so that everyone can see it.
  - Go to *appengine8/helloworld/pom.xml* and change projectID to your projectID fraom google cloud project dashboard.
  - *mvn package appengine:deploy* to deploy.
  - To find where it is deployed....*gcloud app browse*.
- Clean up to avoid billing charges: Project settings=>shut down project